### pro **CONTROL** How to create a Servicefile

**EWIKON** 

(|)17/05/2021 15:05:00

(i)

(i)

(i)

(i) (i)

Factory Settings

## STEP 1

Connect a USB memory stick (flash drive) to the USB connector of the controller.

## STEP 2

**STEP 3** 

Navigate to Menu Settings > Service

Navigate to Service > Service File

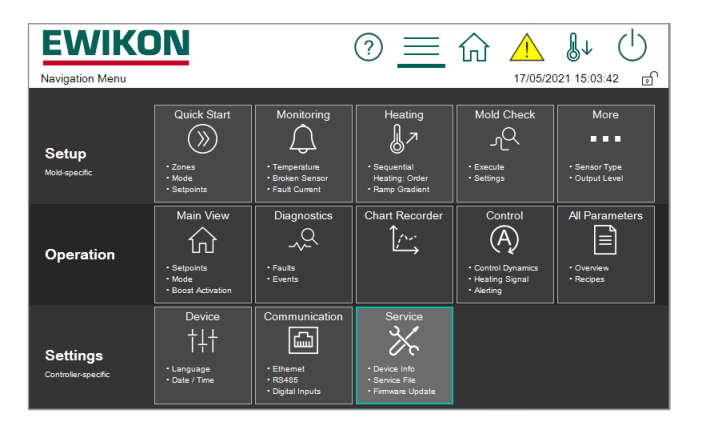

#### **EWIKON** ? ≡ ☆ ▲ ₩ ttings + Service + Service File Service File Service The file contains techni Create se for suppor Device Info Firmware Update Service File Support

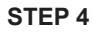

Click the button with the disc symbol. It takes some seconds to generate the file.

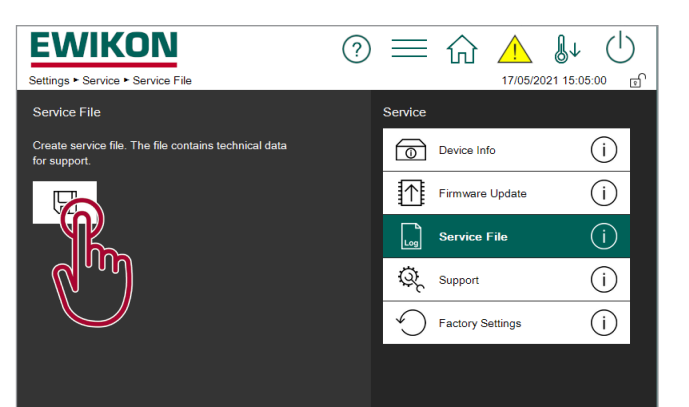

# STEP 5

Press "Flash Drive" to store the generated file to your flash drive.

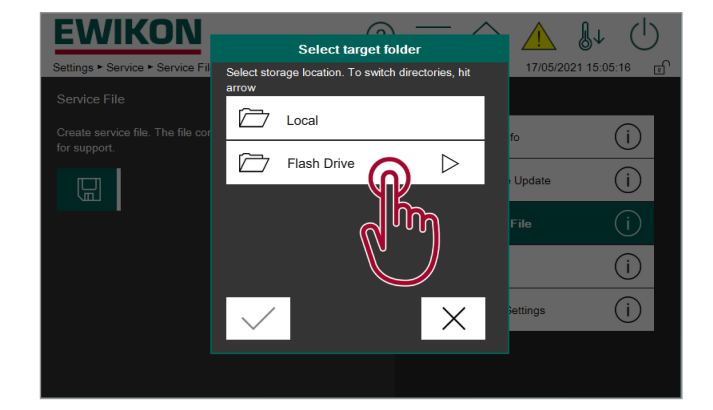

## **STEP 6**

Disconnect the flash drive from controller. The generated service file has the name "service-xxxxx-yyyy.zip", where xxxxx is the serial number from your controller and yyyy is a timestamp.